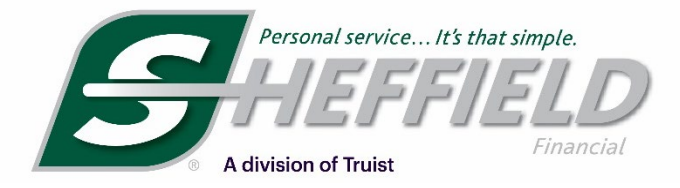

## Introducing EasyEdit... Simpler Process Faster Closings

# **EasyEdit Instruction Guide**

When completing a customer's contract online in the Sheffield Dealer Suite you will now be able to adjust the VIN/Serial # and Invoice amount within certain parameters. The contract date will also default to today's date when printing the contract and cannot be adjusted.

CANCEL NEXT

GO BACK SUBMIT

| Complete editable fields, as applicable | . Read attestation message and click the checkbox. Click Nex |
|-----------------------------------------|--------------------------------------------------------------|
| Customer Name                           | Manufacturer Name                                            |
| Type of Equipment                       | Model Year                                                   |
| Model Number                            | ViNSerial Number                                             |
| Rate and Loan Term                      | Min-Max Range                                                |
| Contract Date                           |                                                              |

| Continuing continuing and the second second seco |                   |  |
|----------------------------------------------------------------------------------------------------|-------------------|--|
| Customer Name                                                                                                    | Manufacturer Name |  |
| Type of Equipment                                                                                                    | / Model Year      |  |
| Model Number<br>Model Number                                                                                                    | Vii/Serial Number |  |
| Rate and Loan Term                                                                                                    | Min-Max Range     |  |
| Contract Date                                                                                                    |                   |  |

RESET

# SheffieldFinancial.com 800-438-8892

- Click the Green Check as normal
- On next screen, the following fields are editable:
  1. VIN/Serial #
  - 2. Invoice Amount
- The MIN MAX range will be your limits to work within on a customer's contract amount
- The Contract Date field will automatically change to today's date
- To erase the editable fields, click Reset
- To cancel changes and return to Status of Applications screen, click Cancel
- When your changes are complete, click the attestation box and then Next

### To Confirm Changes:

- After clicking Next, you will have the chance to verify your changes and make corrections by clicking Go Back
- You will not be able to make edits on the Confirm Changes screen
- When you are satisfied with your changes, click Submit to proceed to the Print Contract screen
- The rest of the contracting process remains the same
- To ensure timely funding, please make sure the last revision of your customer's contract through EasyEdit is what gets signed and submitted for payment.

#### This includes revisions through EasyEdit for:

- Invoice Amount
- VIN/Serial #
- Contract Date (which is automatically adjusted to current date by going through the EasyEdit)

Once you have completed the Easy Edit process and the customer has signed a contract, please do not go back into Easy Edit feature unless you need a new contract for the customer to sign. The contract date will automatically be updated again when the green checkmark is selected in the Action column and will not match what the customer originally signed. This can delay processing of the funding documents.

Sheffield Financial is a division of Truist Bank, Member FDIC. © 2022 Truist Financial Corporation. Sheffield Financial, Truist and the Sheffield Financial logo are service marks of Truist Financial Corporation.